# PRŮVODCE REGISTRACÍ CZ DOMÉN ASPone, s.r.o.

| ákladní infomace | 2 |
|------------------|---|
|                  |   |

## Expresní registrace domény

| Rychlá registrace domény |
|--------------------------|
|--------------------------|

### Pokročilá registrace domény

| Ověření dostupnosti domény         | . 4 |
|------------------------------------|-----|
| Přehled objednávky                 | . 6 |
| Registrace zákaznického účtu       | . 6 |
| Volba vlastníka a nastavení domény | . 8 |
| Shrnutí objednávky                 | . 9 |
| Fakturace                          | . 9 |

#### Základní infomace

# ASPone

společnost ASPone, s.r.o. se stala akreditovaným registrátorem CZ domén začátkem roku 2011. Hlavní výhodou registrace CZ domén u této společnosti je rychlost zaregistrování Vaší nové domény (během několika sekund od zaplacení), jednoduchý systém registrace domén a cena. Pro okamžité registrace domén a jiných služeb jsou nabízeny partnerské kreditní programy, API + GUI rozhraní, které splňují i ty nejpřísnější požadavky zákazníků.

V následujících několika krocích si popíšeme **rychlou** (expresní) a **pokročilou** registraci CZ domén.

# Expresní registrace domény

#### Rychlá registrace domény

Rychlá registrace domény se skládá pouze ze 4 kroků.

- 1. Zvolíte název domény.
- 2. Zvolíte ID kontaktu vlastníka domény vyberete ze seznamu již vytvořených kontaktů.
- 3. Zvolíte identifikátor sady nameserverů (NSSET) nebo ponecháte výchozí (ASPONE).
- 4. Objednávku ukončíte volbou "Zažádat o registraci .CZ domény".

| efox 🔻                                             |                              |                                |                  |
|----------------------------------------------------|------------------------------|--------------------------------|------------------|
| SPone.cz > Klientská sekce > Seznam d.,, +         |                              |                                |                  |
| aspone.cz https://www.aspone.cz/157000/CP-Customer | -Domains.aspx?page=fast      | 😭 🗝 🤁 🚼 😁 Google               | ۹ 🔒              |
| vchlá registrace CZ domény                         |                              |                                |                  |
| yennu registrate .oz domeny                        |                              |                                |                  |
| vchlá registrace nové .CZ domény slouží k          | e zrvchlené registraci .CZ d | omény, kdy není třeba procháci | et celý          |
| bjednávkový formulář. Pro rychlou registrac        | i domény je třeba mít k disp | pozici na svém kreditovém účtu | dostatek financi |
| ro úspěšnou registraci domény. Takto obje          | naná registrace nové .CZ c   | domény probíhá v řádu několika | sekund.          |
|                                                    |                              |                                |                  |
|                                                    |                              |                                |                  |
| Název domény .CZ:                                  | vasedomena.cz                |                                |                  |
| ldentifikátor kontaktu vlastníka:                  | - Nebyl wbrán žádný k        | rontakt -                      | 2                |
|                                                    |                              |                                |                  |
| ldentifikátor sady nameserverů:                    | ASPONE                       |                                | ?                |
|                                                    |                              |                                |                  |
| vase cena .C2 domeny:                              | 141,00 Kc bez DPH            |                                |                  |
| Zažádat                                            | o registraci. CZ domény      |                                |                  |
| 2020/01                                            | o registraci .oz domeny      |                                |                  |
|                                                    |                              |                                |                  |
|                                                    |                              |                                |                  |
|                                                    |                              |                                |                  |
|                                                    |                              |                                |                  |
|                                                    |                              |                                |                  |
|                                                    |                              |                                |                  |
|                                                    |                              |                                |                  |
|                                                    |                              |                                |                  |
|                                                    |                              |                                |                  |
|                                                    |                              |                                |                  |
|                                                    |                              |                                |                  |
|                                                    |                              |                                |                  |
|                                                    |                              |                                |                  |
|                                                    |                              |                                |                  |
|                                                    |                              |                                |                  |
|                                                    |                              |                                |                  |
|                                                    |                              |                                |                  |
|                                                    |                              |                                |                  |
|                                                    |                              |                                |                  |
|                                                    |                              |                                |                  |
|                                                    |                              |                                |                  |
|                                                    |                              |                                |                  |
|                                                    |                              |                                |                  |

**Poznámka:** Pro registraci domén prostřednictvím rychlé registrace je nutné mít vytvořen zákaznický účet a být příhlášen do Klientské sekce.

# Pokročilá registrace domény

#### Ověření dostupnosti domény

1. V libovolném prohlížeči si otevřete webovou adresu https://www.aspone.cz.

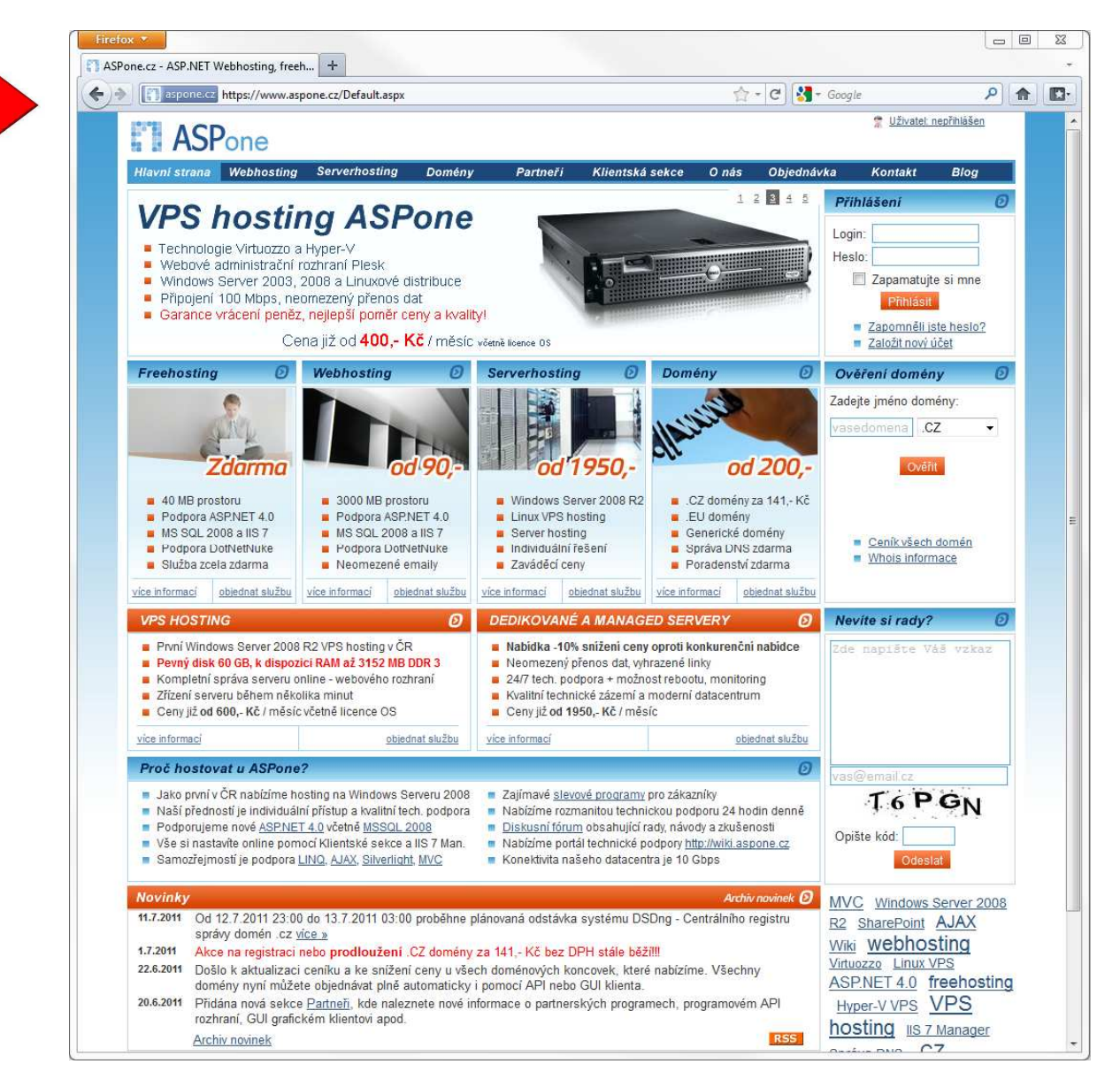

2. Zvolte záložku "Domény".

 Do pole pro název domény vložte požadovaný název domény – v našem případě "nazevmedomeny.cz" a dejte ověřit dostupnost.

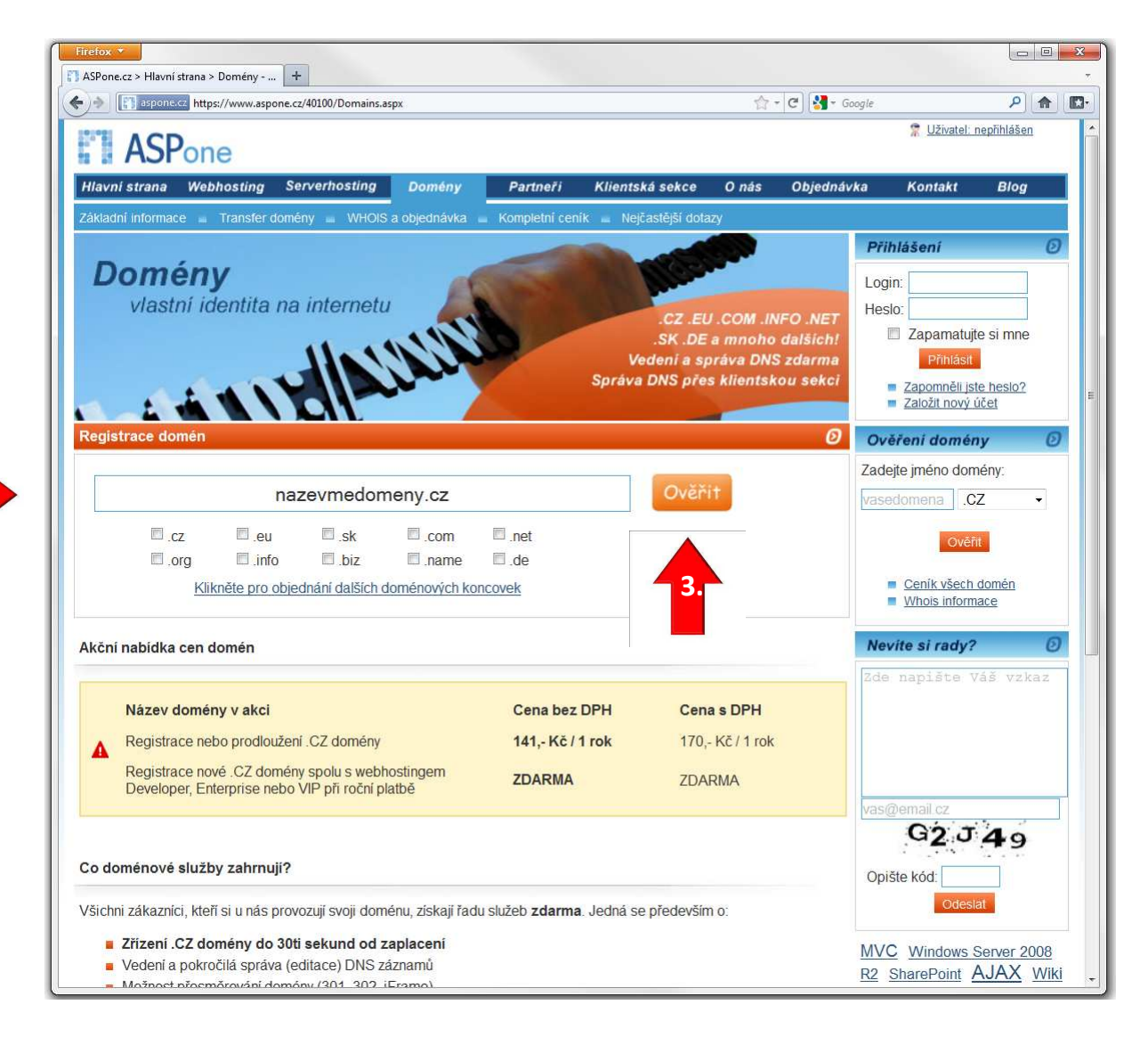

Doména je k "dispozici" – tímto způsobem si můžete postupně ověřit libovolný počet domén, které poté označíte a přiřadíte k objednávce volbou "Zvolené domény přidat k objednávce" (5.).

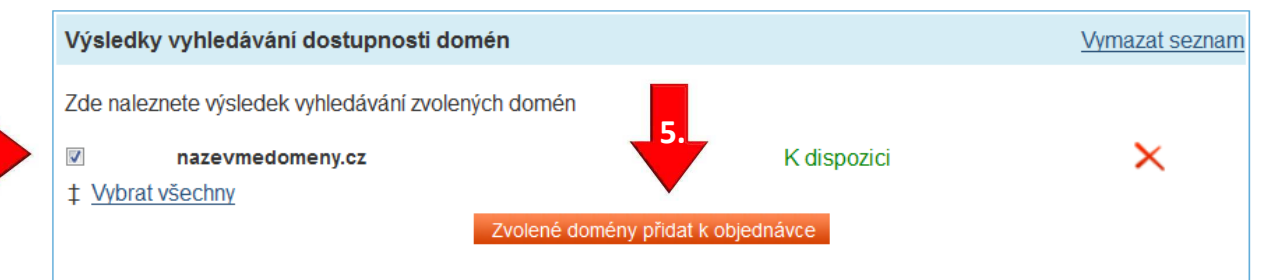

#### Přehled objednávky

- 1. Zde můžete vidět jednotlivé položky objednávky (včetně celkové ceny s DPH), ke kterým lze upravit platební období (výchozí je 1 rok).
- 2. Pokud je vše v pořádku a v objednávce máte vloženo vše, co potřebujete, **pokračujte** v objednávce.

| ting Don       | nèny Partne        | eři Klientská sl                                                                         | ekce Onàs                                                                                                    | Objedná                                                                                                    | rka Kontakt Blog                                                                                                    |
|----------------|--------------------|------------------------------------------------------------------------------------------|----------------------------------------------------------------------------------------------------|----------------------------------------------------------------------------------------------------|----------------------------------------------------------------------------------------------------|
|                |                    |                                                                                          |                                                                                                    |                                                                                                    | Přihláčení                                                                                                    |
|                |                    |                                                                                          |                                                                                                    |                                                                                                    | rmasem                                                                                                    |
| -              |                    |                                                                                          |                                                                                                    |                                                                                                    | Login:                                                                                                    |
|                |                    |                                                                                          |                                                                                                    |                                                                                                    |                                                                                                    |
|                |                    |                                                                                          |                                                                                                    |                                                                                                    | Zapamatujte si mne                                                                                                    |
| $\times$       |                    |                                                                                          |                                                                                                    |                                                                                                    | Přihlásit                                                                                                    |
| $\times$       |                    |                                                                                          |                                                                                                    |                                                                                                    | Zapomněli jste heslo?                                                                                                    |
| $\mathbf{X}$   |                    |                                                                                          |                                                                                                    |                                                                                                    | Založit nový účet                                                                                                    |
|                |                    |                                                                                          |                                                                                                    |                                                                                                    | Ověření domény                                                                                                    |
|                |                    |                                                                                          |                                                                                                    |                                                                                                    | Zadejte jméno domény:                                                                                                    |
|                |                    |                                                                                          |                                                                                                    |                                                                                                    | vasedomena .CZ -                                                                                                    |
|                | Platební<br>období | Cena                                                                                     | Cena s DPH                                                                                                    |                                                                                                    | Ověřit                                                                                                    |
| z" - počet     | 1 rok 🝷            | 141,- Kč                                                                                 | 170,- Kč                                                                                                    | ×                                                                                                    | Ceník všech domén                                                                                                    |
|                | K úhradě:          | 141,- Kč                                                                                 | 170,- Kč                                                                                                    |                                                                                                    | Whois informace                                                                                                    |
|                |                    |                                                                                          |                                                                                                    |                                                                                                    | Nevite si rady?                                                                                                    |
|                |                    |                                                                                          |                                                                                                    |                                                                                                    | Zde napište Váš vzkaz                                                                                                    |
| přidat další p | oložky, můžete ta  | ık učinit na našich st                                                                   | ránkách v sekcích                                                                                                    | 6                                                                                                    |                                                                                                    |
|                |                    |                                                                                          |                                                                                                    |                                                                                                    |                                                                                                    |
|                |                    |                                                                                          |                                                                                                    |                                                                                                    |                                                                                                    |
| <u>zde</u> .   |                    |                                                                                          |                                                                                                    |                                                                                                    |                                                                                                    |
|                |                    |                                                                                          |                                                                                                    |                                                                                                    | van@amail.oz                                                                                                    |
| e zde.         |                    |                                                                                          |                                                                                                    |                                                                                                    | vas@email.cz                                                                                                    |
|                | z" - počet         | Platební<br>období<br>z" - počet 1 rok ~<br>K úhradě:<br>přídat další položky, můžete ta | Platební období Cena   z" - počet 1 rok • 141,- Kč   K úhradě: 141,- Kč   přídat další položky, můžete tak učinit na naších stat.   zde. | Platební období Cena Cena s DPH   z" - počet 1 rok • 141,- Kč 170,- Kč   K úhradě: 141,- Kč 170,- Kč   přídat další položky, můžete tak učinit na naších stránkách v sekcích stránkách v sekcích stránkách stránkách stránkách stránkách stránkách stránkách stránkách stránkách stránkách stránkách stránkách stránkách stránkách stránkách stránkách stránkách s | Platební období Cena Cena s DPH   z" - počet 1 rok → 141,- Kč 170,- Kč   K úhradě: 141,- Kč 170,- Kč   přídat další položky, můžete tak učinit na našich stránkách v sekcích s.   zde. |

#### Registrace zákaznického účtu

- 1. Pokud již u nás máte zákaznický účet vytvořen klikněte na "Existující zákazník".
- 2. V případě **vytvoření nového zákaznického účtu** je třeba vyplnit pravdivé údaje o vlastníkovi účtu, kontaktní osoby a fakturační adresu (pokud je odlišná od adresy vlastníka).
- 3. Pokračujte v objednávce.

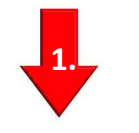

#### Nový zákazník Existující zákazník

2.

2.

2.

K vytvoření účtu je třeba zadat pravdivé informace o vlastníkovi. Tyto údaje nebudou nikdy v souladu se zákonem 101/2000 Sb. o ochraně osobních údajů nikomu předány a slouží pouze pro potřeby vedení účtu. Tento účet můžete v budoucnu využít pro registraci dalších služeb na ASPone bez nutnosti vytváření nového (jeden účet pro správu všech webů + služeb).

| Firma nebo jméno a příjmení *:    |           |                |          |                      |  |
|-----------------------------------|-----------|----------------|----------|----------------------|--|
| Ulice *:                          |           |                |          |                      |  |
| Město *:                          |           |                |          |                      |  |
| PSČ *:                            |           |                |          |                      |  |
| Země:                             | Czech     | Republic       |          | •                    |  |
| IČ:                               | 123456    | 578            |          |                      |  |
| DIČ:                              | CZ123     | 45678          |          |                      |  |
| Přihlašovací jméno *:             |           |                |          |                      |  |
| Heslo *:                          |           |                |          |                      |  |
| Potvrzení hesla *:                |           |                |          |                      |  |
|                                   |           |                |          |                      |  |
| Kontaktní osoby                   |           |                |          |                      |  |
|                                   | Titul     | Jméno          |          | Příimení             |  |
| Vlastník účtu *:                  |           |                |          |                      |  |
| Technický kontakt:                |           |                |          |                      |  |
| Fakturační kontakt:               |           |                |          |                      |  |
| Email *:                          |           |                |          |                      |  |
| Záložní email:                    |           |                |          |                      |  |
| Telefon:                          |           |                | Form     | mát: +420.123456789  |  |
| Fax:                              |           |                | Form     | mát: +420.123456789  |  |
| Fax:                              |           |                | Form     | nát: +420.123456789  |  |
| Fakturační adresa                 |           |                |          |                      |  |
| Vyplňujte pouze v případě, že f   | fakturačn | í údaje jsou o | dlišné ( | od adresy vlastníka. |  |
| Firma nebo jméno a příjmení       |           |                |          |                      |  |
|                                   |           |                |          |                      |  |
| Ulice:                            |           |                |          |                      |  |
| Ulice:<br>Město:                  |           |                |          |                      |  |
| Ulice:<br>Město:<br>PSČ:          |           |                |          |                      |  |
| Ulice:<br>Město:<br>PSČ:<br>Země: | Czech     | Republic       |          | -                    |  |
| Ulice:<br>Město:<br>PSČ:<br>Země: | Czech     | Republic       |          | •                    |  |

3.

#### Volba vlastníka a nastavení domény

- 1. Zde musíte zadat informace o majiteli (vlastníkovi) domény na základě tří možností:
  - a. Vytvoření nového kontaktu zkopírováním údajů ze zákaznického účtu
  - b. Vytvoření nového kontaktu zadáním zcela nových údajů
  - c. Použít již exitující kontakt (ID kontaktu)
- Dalším krokem je výběr DNS severů pokud si v této záležitosti nevíte rady, zvolte "Použít NSSET ASPone".
- 3. Pokračujte zvolením nabídky "Uložit nastavení domény" (dále pokračovat v objednávce)

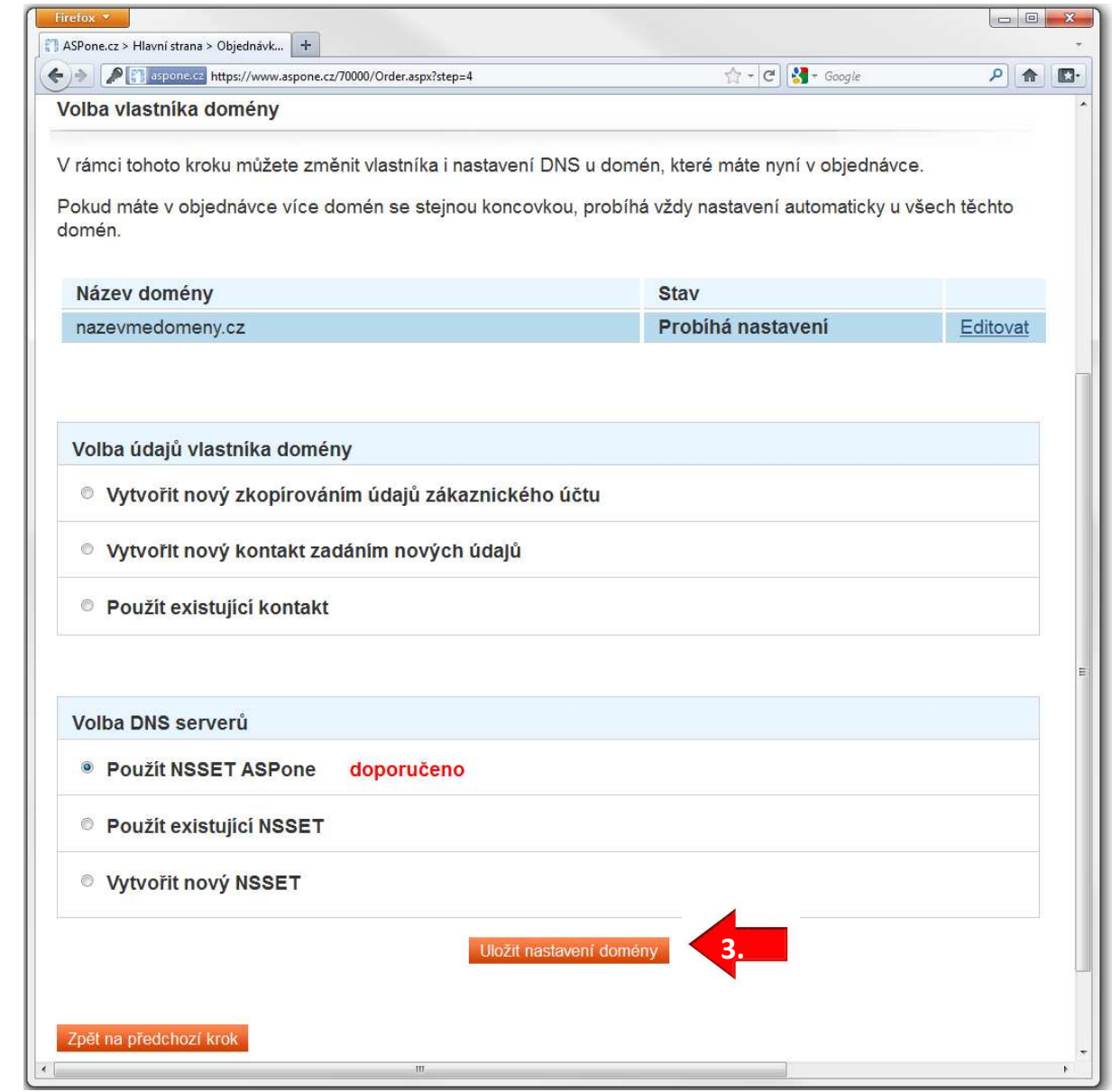

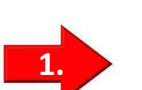

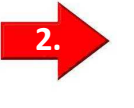

### Shrnutí objednávky

- 1. Zde můžete vidět celkovou sumarizaci objednaných služeb (shrnutí objednávky). V případě dalších dotazů či požadovaných nastavení, můžete využít **poznámky** k objednávce.
- 2. Ukončení objednávky potvrdíte **"Závazně potvrdit objednávku".** Na emailový účet držitele zákaznického účtu bude nyní zaslán email s potvrzením objednávky.

| Image: spone.cz https://www.aspone.cz/70000/Order.aspx?step=5                                                         |                                                          | <b>☆・</b>                   | ۹ (م                         |                              |
|----------------------------------------------------------------------------------------------------|----------------------------------------------------------|-----------------------------|------------------------------|------------------------------|
| dnotlivé kroky objed                                                                                                  | návky                                                    |                             |                              |                              |
| 1. Úvod<br>2. Přehled objednávky<br>3. Registrace zákaznicl<br>4. Volba vlastníka dom<br>5 <b>. Shrnutí objednávk</b> | vého účtu v<br>ény v<br>y                                |                             |                              |                              |
| nrnutí objednávky                                                                                                    |                                                          |                             |                              |                              |
| tomto přehledu nalezné<br>tlačítko "Zpět na předo<br>Položky objednávky                                               | ≀te sumarizaci Vaší objednávky. Nyní ješ<br>:hozí krok". | tě můžete objední<br>Období | ávku před odeslán<br>bez DPH | ním změnit kliknuti<br>s DPH |
| Registrace domény "n                                                                                                  | azevmedomeny.cz'' - počet let: 1 rok.                    | 1 rok                       | 141,- Kč                     | 170,- Kč                     |
|                                                                                                    |                                                          | Cena celkem:                | 141,- Kč                     | 170,- Kč                     |
| Informace o vlastník                                                                                                  | ovi účtu                                                 |                             |                              |                              |
| Jméno:                                                                                                    | Testovací účet                                           |                             |                              |                              |
|                                                                                                    | login                                                    |                             |                              |                              |
| Přihlašovací jméno:                                                                                                   |                                                          |                             |                              |                              |
| Přihlašovací jméno:<br>Poznámka k<br>objednávce:                                                                      |                                                          |                             |                              | 1.                           |

#### Fakturace

Po provedení objednávky se Vám zobrazí možnost okamžité platby prostřednictvím online platebních systémů a kreditních karet. Zároveň je zaslána výzva k platbě (na email, který jste zadali jako kontaktní u Vašeho zákaznického účtu), kde jsou uvedeny všechny platební údaje pro provedení převodu peněz z Vašeho účtu.

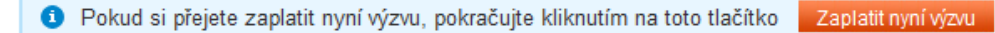

Domény jsou zřizovány během několika sekund od přijetí částky na účet společnosti ASPone, s.r.o.